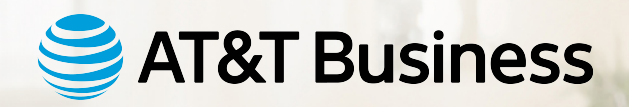

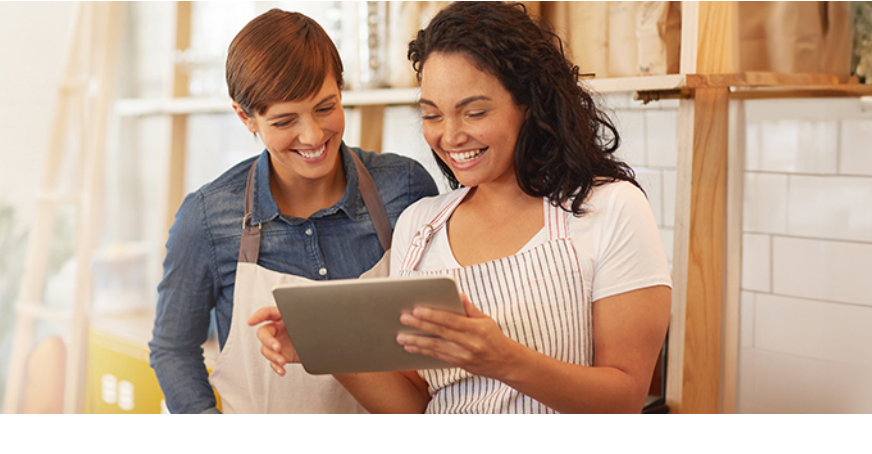

# AT&T Refer a Business offers more ways to earn up to \$10,000 per year in referral compensation

## How It Works

### **Refer Business Customers**

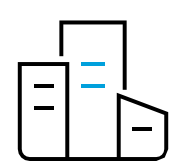

Earn rewards for leads that result in a new AT&T Business wireless or wireline customer. For each new wireless customer you'll receive \$25/line up to \$1,000 per referral. For each new wireline customer you'll receive a one-time payment equal to the new customer's monthly recurring charge up to \$1,000 per referral.

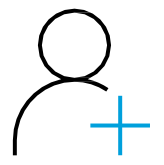

#### Refer New Participants to Join the Program

Make the most of your connections by inviting new participants to enroll in the AT&T Refer a Business program and submit business customer referrals. You'll receive \$100 for the first verified and approved referral that each new participant submits.

You can earn up to \$1,000 per referral and up to \$10,000 combined per year in total referral compensation for business customers and new participants.

All compensation paid on an AT&T Refer a Business Visa® Reloadable Card. Other terms and conditions apply.

Qualifying Wireline Solutions AT&T Business Fiber<sup>®</sup>, AT&T Dedicated Internet, AT&T Switched Ethernet, AT&T Switched Ethernet with Network on Demand, AT&T Dedicated Internet & Voice Bundle, AT&T Phone for Business, AT&T Phone for Business Advanced, AT&T Office @ Hand, AT&T Dynamic Defense, or Cisco Meraki.

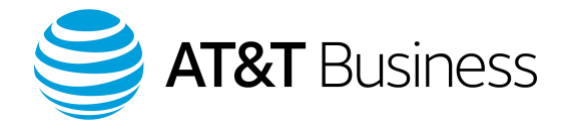

## AT&T Refer a Business Updated Referral Compensation

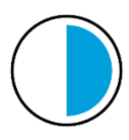

Prior compensation structure: Participants were capped to earn up to \$5,000 for Business Customer Referrals and capped to earn up to \$5,000 for referring New Participants. Total compensation achieved per calendar year was \$10,000 but each referral type could not exceed \$5,000 in compensation.

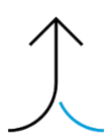

New compensation structure: Participants can now earn up to \$10,000 for Business Customer Referrals and Referring New Participants. Total compensation that can be achieved per calendar year is \$10,000 and can be achieved by any combination of referral types. See examples below:

| Examples of \$10,000 annual compensation for Business Customer and New Participant Referrals: |                           |                    |  |
|-----------------------------------------------------------------------------------------------|---------------------------|--------------------|--|
| Business Customer Referrals                                                                   | New Participant Referrals | Total Compensation |  |
| \$5,000                                                                                       | \$5,000                   | \$10,000           |  |
| \$7,000                                                                                       | \$3,000                   | \$10,000           |  |
| \$1,750                                                                                       | \$8,250                   | \$10,000           |  |

Qualifying Wireline Solutions AT&T Business Fiber<sup>®</sup>, AT&T Dedicated Internet, AT&T Switched Ethernet, AT&T Switched Ethernet with Network on Demand, AT&T Dedicated Internet & Voice Bundle, AT&T Phone for Business, AT&T Phone for Business Advanced, AT&T Office @ Hand, AT&T Dynamic Defense, or Cisco Meraki.

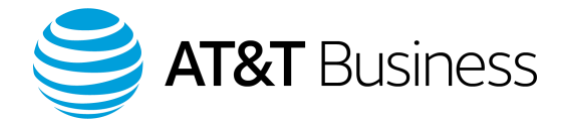

### Participant Enrollment Guide: How to Enroll in the AT&T Refer a Business Program

Step 1: Please enter your First Name, Last Name, and Email Address in their respective boxes. The name should align with what is stated on your tax return. For tax purposes, please then Tax Classification and Tax ID Type that applies to the tax identification number you plan to enter. After selecting your Tax ID Type, you will then need to enter EIN/SSN. If you are using an EIN to register, please then enter your Business Name. Please ensure that your First and Last Name and tax information match the information on your most recent tax return.

| Plea<br>An em                                 | se fill out the form below to enroll and start submitting referrals.<br>all confirming your enrollment and/or referral will be coming soon! |
|-----------------------------------------------|----------------------------------------------------------------------------------------------------|
| First Name*                                   |                                                                                                    |
| Last Name*                                    |                                                                                                    |
| Email*                                        |                                                                                                    |
| Tax Classification *                          | choose                                                                                                    |
| Tax ID Type*                                  | Social Security Number                                                                                                    |
| EIN/SSN*                                      |                                                                                                    |
| Business Name                                 |                                                                                                    |
| Were you referred by*<br>another participant? | Select One                                                                                                    |
| Would you like to submit*<br>a referral?      | choose                                                                                                    |
|                                               | I have read and agree to the Terms and Conditions of this program.                                                                          |
|                                               | I have confirmed that the above information is correct.                                                                                     |
|                                               | I'm not a robot                                                                                                    |

Step 2: In the next question, select whether you were referred by another participant or not.

| Were you referred by * | Select One | ~ |
|------------------------|------------|---|
| another participant?   |            |   |

If you were referred to the AT&T Refer a Business Program by another participant, you'll want to select "yes" from the dropdown menu & enter the email address that they're enrolled in the program under. This will ensure that they are paid their referral reward once your first referral reaches an "Issued" status.

If you were **not** referred to the AT&T Refer a Business Program by another participant, please select "no" and proceed to the next question.

Qualifying Wireline Solution

AT&T Business Fiber<sup>®</sup>, AT&T Dedicated Internet, AT&T Switched Ethernet, AT&T Switched Ethernet with Network on Demand, AT&T Dedicated Internet & Voice Bundle, AT&T Phone for Business, AT&T Phone for Business Advanced, AT&T Office @ Hand, AT&T Dynamic Defense, or Cisco Meraki.

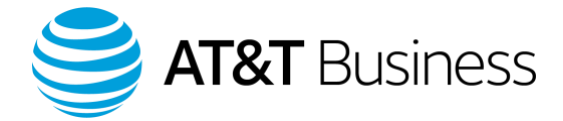

Step 3: Select if you would like to submit an initial referral or just want to enroll at this time. If you would like to enroll without submitting a referral, please proceed to Step 7.

| First Name* Last Name* Last Name* Last Name* Last Name* Last Name* Last Name* Last Name* Last Name* Last Name* Last Name* Last Name* Last Name Vers vou referred by* Last Name Vers vou referred by* Last Name Last Name | Fill ou                                        | ut the form below to get started.                                   |   |
|----------------------------------------------------------------------------------------------------|------------------------------------------------|---------------------------------------------------------------------|---|
| First Name*         Last Name*         Email*         Tax Classification*         Tax ID Type*         Tax ID Type*         u-choose         Business Name         Were you referred by*         Yes         Business Name         Were you referred by*         Yes         Email of Referre*         Email address of person who referred you         Would you like to submit*         a referral?         //         - choose         Yes         No, I just want to enroll for now         Business Name                                                                                                    | An em                                          | sii contirming your enrollment and/or referral will be coming soon: |   |
| Last Name * Email * Email * Tax Classification * Tax ID Type *                                                                                                    | First Name*                                    |                                                                     |   |
| Email * Tax Classification * Tax ID Type *                                                                                                    | Last Name*                                     |                                                                     |   |
| Tax Classification • - choose Tax ID Type • - choose Business Name Vere you referred by • another participant? Email of Referer • Email address of person who referred you Would you like to submit • - choose Choose                                                                                                    | Email*                                         |                                                                     |   |
| Tax ID Type •                                                                                                    | Tax Classification *                           | choose                                                              | Ŧ |
| Business Name Were you referred by* Another participant? Email of Referrer* Email address of person who referred you Would you like to submit* a referrat?  Would you like to submit* U Choose - Yes No, I just want to enroll for now CLETOSA Records Submit                                                                                                    | Tax ID Type*                                   | choose                                                              | ÷ |
| Were you referred by*<br>another participant?<br>Email of Referrer*<br>Would you like to submit*<br>a referral?<br>Ves<br>Conse<br>Yes<br>No, I just want to enroll for now<br>Cubrook<br>Recurrism                                                                                                    | Business Name                                  |                                                                     |   |
| Email of Referrer* Email address of person who referred you Email address of person who referred you Would you like to submit*                                                                                                    | Were you referred by *<br>another participant? | Yes                                                                 | Ŧ |
| Email address of person who referred you  Would you like to submit* a referral?  - choose  Yes No, I just want to enroll for now                                                                                                    | Email of Referrer*                             |                                                                     |   |
| Would you like to submit* a referral?  - choose -  Yes No, I just want to enroll for now                                                                                                    |                                                | Email address of person who referred you                            |   |
| Ves<br>No, I just want to enroll for now<br>ecclarosa<br>enauritame<br>Submit                                                                                                    | Would you like to submit *<br>a referral?      | choose                                                              | Â |
| Yes<br>No, I just want to enroll for now<br>#CLIPTONA<br>#Hardon Tamas<br>Submit                                                                                                    |                                                | - choose -                                                          |   |
| No, I just want to enroll for now mcAPTCHA                                                                                                    |                                                | Yes                                                                 |   |
| acLPTOIA<br>Printy "Sura<br>Submit                                                                                                    |                                                | No, I just want to enroll for now                                   |   |
| Submit                                                                                                    |                                                | reCAPTCHA<br>Privacy * Terma                                        |   |
|                                                                                                    |                                                | Submit                                                              |   |

Step 4: If you would like to submit an initial referral along with your enrollment, please select "Yes" and the 'Referral Information' section will appear on the Enroll page. If you change your mind and would like to complete your enrollment without submitting a referral, you can simply choose "No, I just want to enroll for now" and the 'Referral Information' section should disappear.

| Would you like to submit* Yes a referral? | × |  |
|-------------------------------------------|---|--|
|-------------------------------------------|---|--|

Qualifying Wireline Solutions AT&T Business Fiber\*, AT&T Dedicated Internet, AT&T Switched Ethernet, AT&T Switched Ethernet with Network on Demand, AT&T Dedicated Internet & Voice Bundle, AT&T Phone for Business, AT&T Phone for Business Advanced, AT&T Office @ Hand, AT&T Dynamic Defense, or Cisco Meraki.

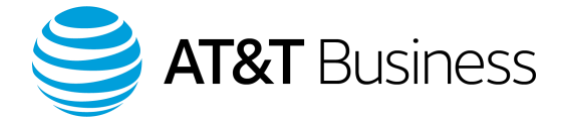

| Business Name*                             |                                                      |
|--------------------------------------------|------------------------------------------------------|
|                                            | Must not have an existing internet service from AT&T |
| Business Contact Name*                     |                                                      |
| Business Email Address*                    |                                                      |
| Address Line 1*                            |                                                      |
| Address Line 2                             |                                                      |
| City*                                      |                                                      |
| State*                                     | Choose state *                                       |
| Zip*                                       |                                                      |
| Phone Number*                              |                                                      |
| Alternate Number<br>Contact Can Be Reached |                                                      |
| Interested in Fiber<br>services?           |                                                      |
| Interested in Mobility<br>services?        |                                                      |
| Additional Information                     |                                                      |
|                                            |                                                      |
|                                            |                                                      |
|                                            |                                                      |
|                                            |                                                      |

Step 5: Complete the 'Referral Information' section of the enrollment form below to submit a referral.

Step 6: Referrals for interest in AT&T Fiber Services and Mobility Services are eligible. Please select the category of AT&T services the referred party is interested in. Upon selecting the service category, you can select your preferred AT&T Sales Representative from the 'Preferred Salesperson if Known' dropdown. If there are any specific products or services of interest for this request, please enter them into the open text field at the bottom of the 'Referral Information' section.

| Interested in Fiber<br>services?           | 2            |
|--------------------------------------------|--------------|
| Preferred Fiber<br>Salesperson if Known    | Select One * |
| Interested in Mobility<br>services?        |              |
| Preferred Mobility<br>Salesperson if Known | Select One * |
| Additional Information                     |              |
|                                            |              |
|                                            |              |
|                                            |              |
|                                            |              |

Qualifying Wireline Solutions AT&T Business Fiber\*, AT&T Dedicated Internet, AT&T Switched Ethernet, AT&T Switched Ethernet with Network on Demand, AT&T Dedicated Internet & Voice Bundle, AT&T Phone for Business, AT&T Phone for Business Advanced, AT&T Office @ Hand, AT&T Dynamic Defense, or Cisco Meraki.

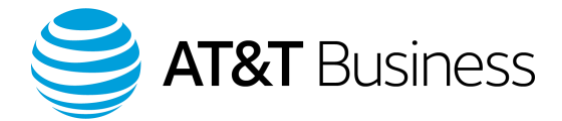

Step 7: Once completed, click the "Terms and Conditions" link to review the terms and conditions of the program and check the box to agree. Read through the above information and check the box next to "I have confirmed that the above information is correct". Lastly, check the "I am not a robot" reCAPTCHA box and click Submit. You will receive an automated email instructing you to complete your profile and set up your password (check Spam/Junk folders). If you do not receive an email, follow these steps:

- 1. Go to att.com/BizRefer
- 2. Click on Sign In
- 3. Click on "Forgot your password"
- 4. Follow the on-screen step
- 5. Check emails (especially spam/junk)

| <ul> <li>I have read and agree to the Terms and Conditions of this program.</li> <li>I have confirmed that the above information is correct.</li> </ul> |
|----------------------------------------------------------------------------------------------------|
| V I'm not a robot                                                                                                    |
| Submit                                                                                                    |

Step 8: Once logged into your account you'll want to navigate to the "Account" dropdown menu & select "Referred Business Customers" to view your referrals information.

| HOME | OVERVIEW                                   | SUBMIT                                                 | ACCOUNT -     | SUPPORT |
|------|--------------------------------------------|--------------------------------------------------------|---------------|---------|
|      | My Pr<br>Refer<br>Refer<br>Admin<br>Sign C | ofile<br>red Business C<br>red Participant<br>n<br>Dut | ustomers<br>s |         |

Once you're within the Referred Business Customers section you'll have visibility to view your referrals ID, Type, Assigned Salesperson Email, Submission Date, Status, Company Name, and Amount of your referral payout.

| ID | Assigned Salesperson | Submission Date | Status | Company | Amount |
|----|----------------------|-----------------|--------|---------|--------|
|----|----------------------|-----------------|--------|---------|--------|

Qualifying Wireline Solution

Qualifying Wireline Solutions AT&T Business Fiber®, AT&T Dedicated Internet, AT&T Switched Ethernet, AT&T Switched Ethernet with Network on Demand, AT&T Dedicated Internet & Voice Bundle, AT&T Phone for Business, AT&T Phone for Business, AT&T Phone for Business Advanced, AT&T Office @ Hand, AT&T Dynamic Defense, or Cisco Meraki.

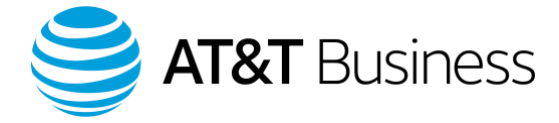

Step 9: Once logged into your account you'll also have visibility to view your "Referred Participants" within the "Account" dropdown menu as well as their Enrollment Date, First Name, Last Name, Bonus Eligibility, & their Bonus Eligibility Date.

| HOME            | OVERVIEW                                   | SUBMIT                                                 | ACCOUNT -      | SUPPORT             |
|-----------------|--------------------------------------------|--------------------------------------------------------|----------------|---------------------|
|                 | My Pr<br>Refer<br>Refer<br>Admir<br>Sign C | ofile<br>red Business C<br>red Participant<br>n<br>Dut | ustomers<br>ts |                     |
| Enrollment Date | First Name                                 | Last Name                                              | e Bonus Eligib | le Eligibility Date |

How to access your referral link: To access your referral link first you'll want to navigate to the "My Profile" tab within the Account dropdown menu

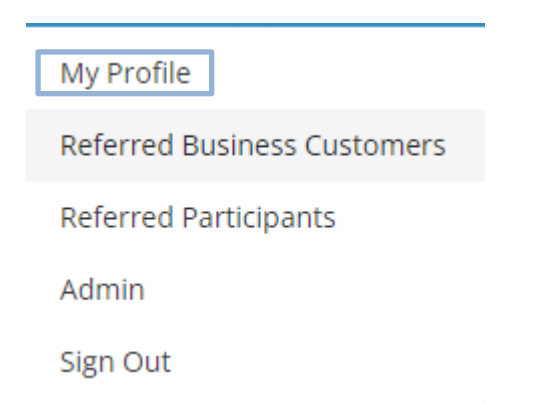

Once within the "My Profile" tab you'll see a box located at the top of the screen with your referral link. From there you can click the "Copy Link" button & begin sharing with those who are interested in joining the AT&T Refer a Business program!

> Ready to double your money with an extra \$5K per year? Refer your colleagues to join the program and earn \$100 when they use your personal link to enroll and receive their first verified referral. Share the link below as a quick and easy invite via text or email.

https://www.businessreferandreward.com/enroll?ref=tg1794@att.com

Copy Link

Qualifying Wireline Solutio

Qualitying Wireline Solutions AT&T Business Fiber\*, AT&T Dedicated Internet, AT&T Switched Ethernet, AT&T Switched Ethernet with Network on Demand, AT&T Dedicated Internet & Voice Bundle, AT&T Phone for Business, AT&T Phone for Business, AT&T Phone for Business Advanced, AT&T Office @ Hand, AT&T Dynamic Defense, or Cisco Meraki.

Qualifying Wireless Products

AT&T Wireless Phone or Tablet Lines, AT&T Wireless Broadband, AT&T Internet Air for Business, Fleet Complete, or AT&T Fleet Management.

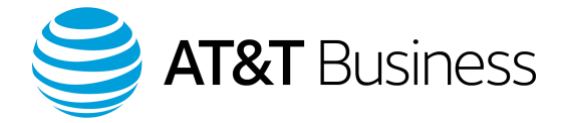

## **Completing Your Profile: Mailing Address & Tax Information**

Participants of the Refer a Business program will be unable to receive a payment until they have entered their mailing address and complete a few quick demographic questions. You will be notified via email if your account is eligible for compensation but is missing information that is holding back your payment. You will also see a red bar at the top of each page when logged in.

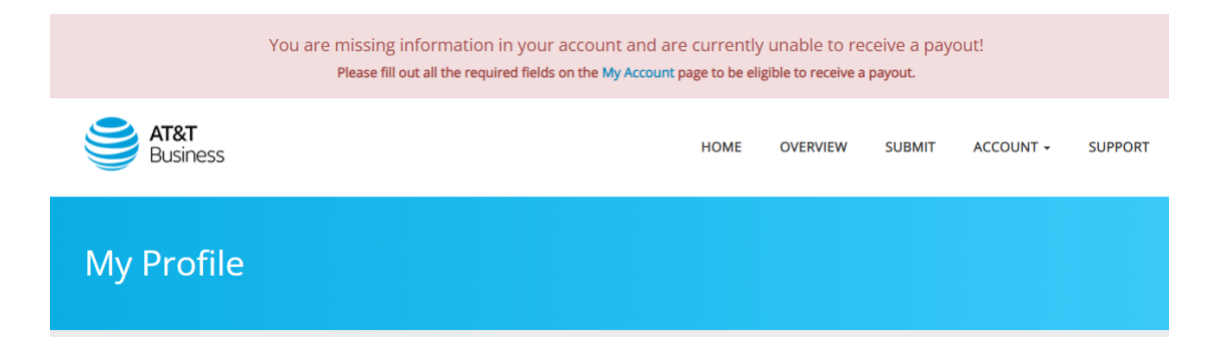

If you have any questions please visit the terms page at https://www.businessreferandreward.com/terms or contact info@referabizsupport.com.

Step 1: First, you will log in to your Refer a Business account. Once logged in, you will want to navigate to the 'My Profile' page by clicking 'Account' in the top navigation menu and then selecting 'My Profile' from the dropdown. You can then click the 'Edit Profile' button next to 'Change Password' to edit and update your account information.

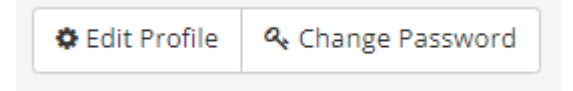

Step 2: Please complete the following fields with the correct mailing information, as it is required for you to receive your AT&T Refer a Business reloadable Visa by mail.

| Address 1 * |          |
|-------------|----------|
| Address 2   |          |
| City*       |          |
| State*      | choose 👻 |
| Zip Code *  |          |
| Phone *     |          |

Qualifying Wireline Solutions AT&T Business Fiber®, AT&T Dedicated Internet, AT&T Switched Ethernet, AT&T Switched Ethernet with Network on Demand, AT&T Dedicated Internet & Voice Bundle, AT&T Phone for Business, AT&T Phone for Business Advanced, AT&T Office @ Hand, AT&T Dynamic Defense, or Cisco Meraki.

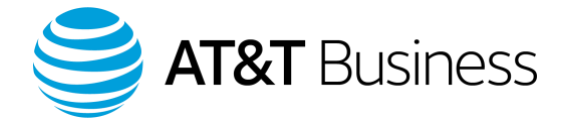

Step 3: If you are currently an AT&T customer, select "Yes" and include your Account number. Then proceed with filling out your tax information.

| Are you an AT&T *<br>Customer?         | Yes | • |
|----------------------------------------|-----|---|
| Account Number (if YES<br>to previous) |     |   |

**Step 4**: Select the appropriate option for how you identify your business. These are conditional fields and depending on your selection, additional fields may populate requesting more information.

| Account Number (if YES<br>to previous) | Select an option                                                                  |        |  |
|----------------------------------------|-----------------------------------------------------------------------------------|--------|--|
| Tax ID Type*                           | Business Customer of AT&T Referring Another Business<br>Technology Service Vendor |        |  |
| EIN/SSN*                               | Property Manager<br>Other                                                         |        |  |
| How do you identify*<br>your business? | Select an option                                                                  |        |  |
|                                        |                                                                                   | Submit |  |

Step 5: Once all the required information is correct and complete, please select "Submit". You will see a green bar appear at the top of your screen if your profile has been successfully updated.

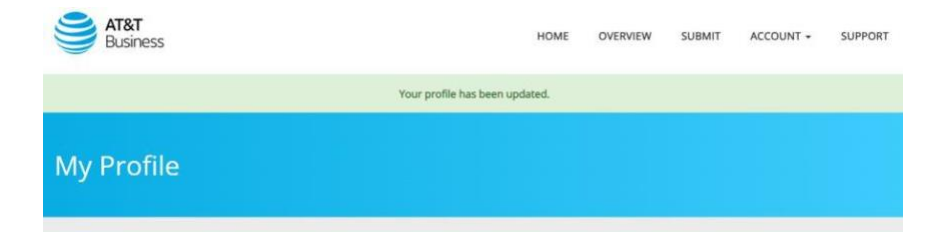

If you have any questions or any issues during the enrollment process, please contact the AT&T Refer a Business Support Team at info@referabizsupport.com.

Qualifying Wireline Solutions AT&T Business Fiber®, AT&T Dedicated Internet, AT&T Switched Ethernet, AT&T Switched Ethernet with Network on Demand, AT&T Dedicated Internet & Voice Bundle, AT&T Phone for Business, AT&T Phone for Business Advanced, AT&T Office @ Hand, AT&T Dynamic Defense, or Cisco Meraki.